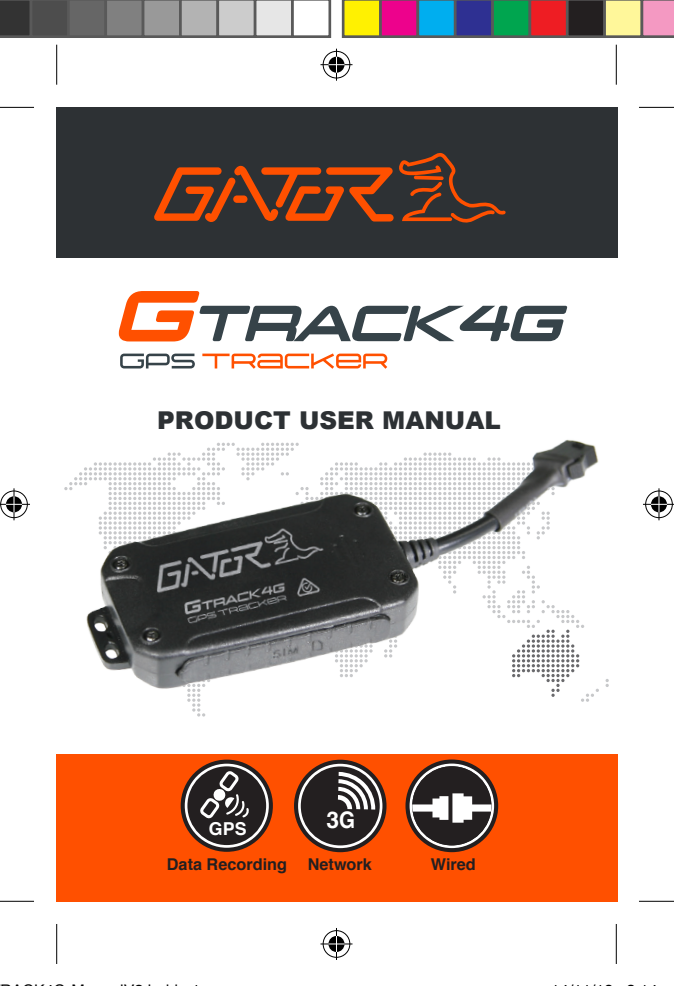

TRACK4G-ManualV2.indd 1

#### Introduction

۲

Thank you for purchasing the GTRACK4G GPS Tracker. Please ensure that you have read the product manual and instructions in full, prior to installation and use. Failure to do so may result in product failure/damage or incorrect operation and therefore impact the product performance.

#### **Product overview**

The GTRACK4G GPS Tracker has been designed to offer an efficient, effective vehicle tracking system for managing your business fleet. A 3G GPS tracking solution allows you to locate and track the whereabouts of your vehicle in real time via the Internet on a computer or Smartphone.

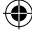

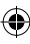

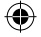

#### **Product features:**

- Built-in cellular and GPS antenna for easy installation
- 3G compatible
- Requires active Text/Data/Phone SIM card (Mobile SIM) not included
- · Real-time tracking with history route
- · Lithium-ion rechargeable battery
- 3 hour battery backup
- Built-in motion sensor
- Shock/displacement/ low battery/ power off/ over speed alert
- · Main power cut off alert
- Power saving sleep mode
- Built-in motion sensor
- ACC detection
- Geo-fence capable
- Remote immobilization
- A-GPS locating (improves startup performance)
- Unit dimension 75x40x12mm
- Weight 39.5g

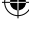

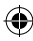

#### Table of contents

۲

| Introduction                   | n?     |
|--------------------------------|--------|
| Broduct overview               | p2     |
| Product Overview               | µz     |
| Table of contents              | ps     |
|                                | p4     |
| Package components             | p5     |
| Installation & setup           | рь-9   |
| Check list                     | p10-11 |
| Function commands              | p12-14 |
| Download Smartphone App        | p14    |
| Login by Smartphone App        | p15-16 |
| Smartphone home screen         | p17    |
| Device list screen             | p18    |
| Historical route screen        | p19    |
| Geofence location screen       | p20    |
| Issue command screen           | p21    |
| Device screen                  | p22    |
| Common command screen          |        |
| General command screen         | p24    |
| Alarm setting screen           | p25    |
| Login by Website               |        |
| LED indicator definition       | p27    |
| Trouble shooting guide         |        |
| Cautions                       | n29    |
| Product specifications         | p30-31 |
| SIM card information           | n32    |
| APN settings                   | n33    |
| Technical assistance           | n34-35 |
| IMEI/SIM card number safeguard | n36    |
| inicial out a number saleguara |        |

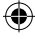

۲

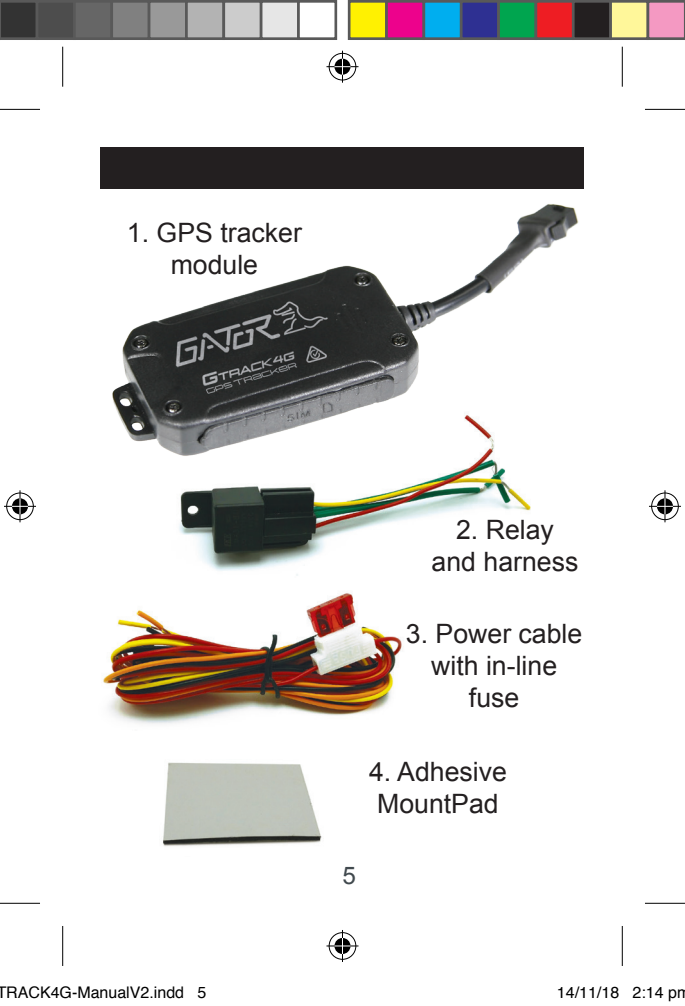

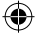

## **Activation & Authorisation**

1. Open the rubber plug, Insert an active Text/Data/Phone SIM card that supports 3G/GPRS network into the slot and make sure the chip side is up. (Picture 1)

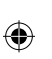

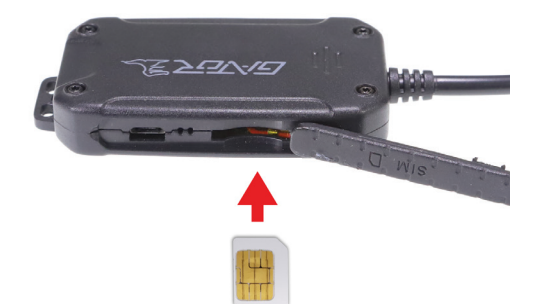

2. Connect power cable and relay (optional) and follow wiring diagram

۲

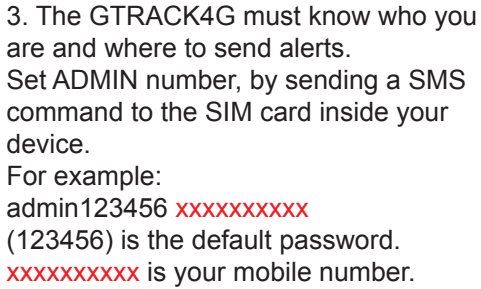

۲

**NOTE:** There is a space between password and mobile number. GTRACK4G replies (admin okay).

4. Set APN number, by sending a SMS command to the SIM card inside your device.

APN123456 SIMCARD PROVIDER (please use your local APN instead of CMNET (default), if you do not know the APN content you should contact your SIM card supplier).

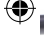

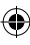

For example: apn123456 xxxxxxxxx (123456) is the default password. xxxxxxxxx is your mobile SIM card provider.

 $(\mathbf{0})$ 

**NOTE:** There is a space between password and SIM card provider. For use in other countries replace the APN with the corresponding countries SIM card provider

5. Set the current time by sending a SMS command to the SIM card inside your device. For example: timezone123456 +10 (VIC daylight savings +10 hours ahead of GMT).

**NOTE:** There is a space between password and GMT time.

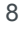

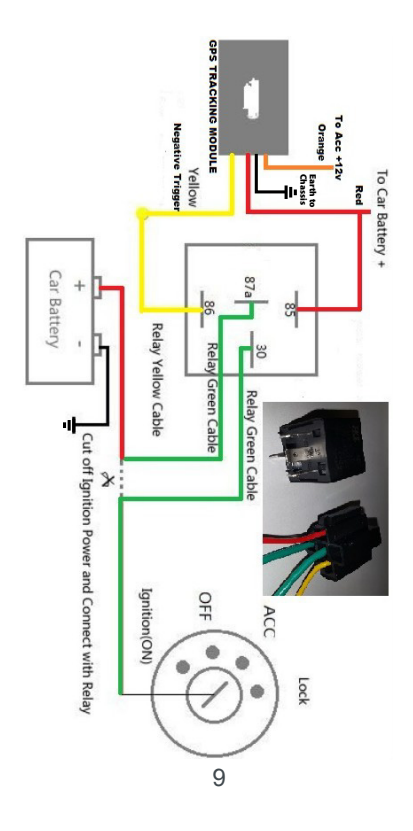

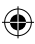

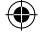

#### **Check List**

For full list and more up to date information download the checklist at https://tdj.com.au/firmware/Gator/ GTRACK4G/

1. Sim card must have active service/ dial, minimum data of 2 gbs and sms. 2. Insert the Sim card contacts side up. Plug power into the tracker module. Make sure the red wire goes to the 12v battery and the orange wire goes to 12v accessory ignition. Send sms command from your mobile phone to the tracker "admin123456\_(insert your mobile number here)" sms reply to your phone should be "admin ok" Send sms command from your mobile phone to the tracker "apn123456 (insert your apn provider here)" Optus is vesinternet Telstra is telstra internet Vodafone is live.vodafone.com

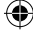

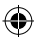

SMS reply to your phone should be "apn ok"

# NOTE: This tracker will work with all providers.

 $(\mathbf{0})$ 

This check list is important, if you type in the incorrect APN the device will not established a connection, the yellow led will not flash nor will it track.

7. Send sms command from your phone to the tracker "param1" sms reply should give details about the tracker.

e.g. imei number, internet provider and ip address this function will check if the parameters are correct.

8. Flashing yellow led is when the device is now communicating.

9. Blue flashing led has established a connection with the satellites.

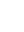

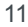

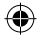

# Function commands

| Function        | Text to send to Gtrack4G                | Reply            |
|-----------------|-----------------------------------------|------------------|
|                 | apn+123456+space+SIM<br>provider        | apn ok           |
| APN             | apnuser+123456+space+SIM<br>provider    | apnuser<br>ok    |
|                 | apnpasswd+123456+space+<br>SIM provider | apnpasswd<br>ok  |
| admin<br>number | admin123456+space+admin<br>phone number | admin ok         |
| time<br>zone    | timezone+123456+space+<br>GMT No.       | timezone<br>ok   |
| time<br>sleep   | sleep123456 time                        | sleep time<br>ok |

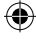

۲

| shock<br>sleep<br>(default)            | sleep123456 shock       | sleep<br>shock ok  |
|----------------------------------------|-------------------------|--------------------|
| no sleep                               | sleep123456 off         | sleep off<br>ok    |
| upload<br>frequency                    | upload123456+space+time | upload ok          |
| Desired<br>circuit<br>to<br>immobilise | 555                     | Cut oil OK         |
| Arm &<br>Disarm                        | 111 or SF               | Arm delay<br>in 0s |
| Position                               | G123456# or where       | Google<br>map      |

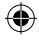

| Restart         | rst    | restart ok |
|-----------------|--------|------------|
| Back to factory | format | No reply   |

•

## **Downloading Smartphone APP**

For iPhone: search "GTRACK" in the App Store to download

For Android: search "GTRACK" in the App Google play store to download

For further instructions of the Apps functionality, go to <u>www.tdj.com.au/help-downloads</u> and search for your product name

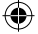

# Log in by Smartphone APP

## Log in by IMEI/ID

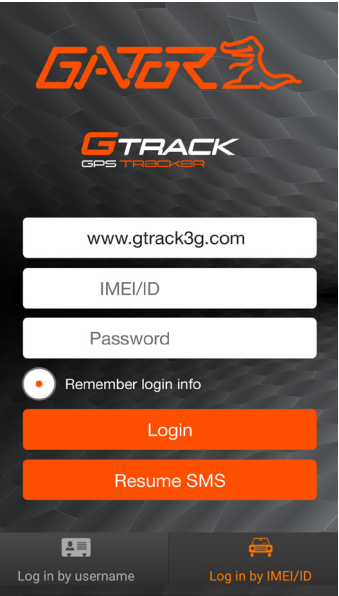

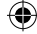

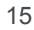

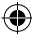

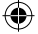

# Log in by Smartphone APP

## Log in by Username (pending)

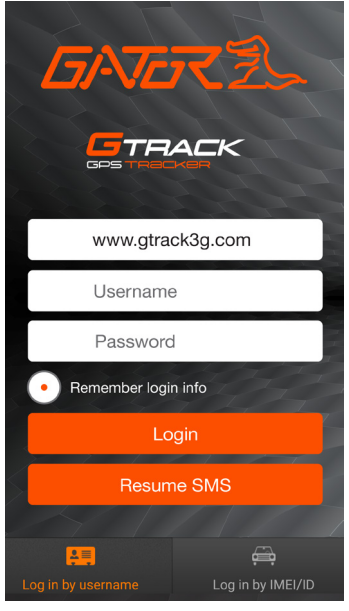

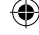

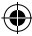

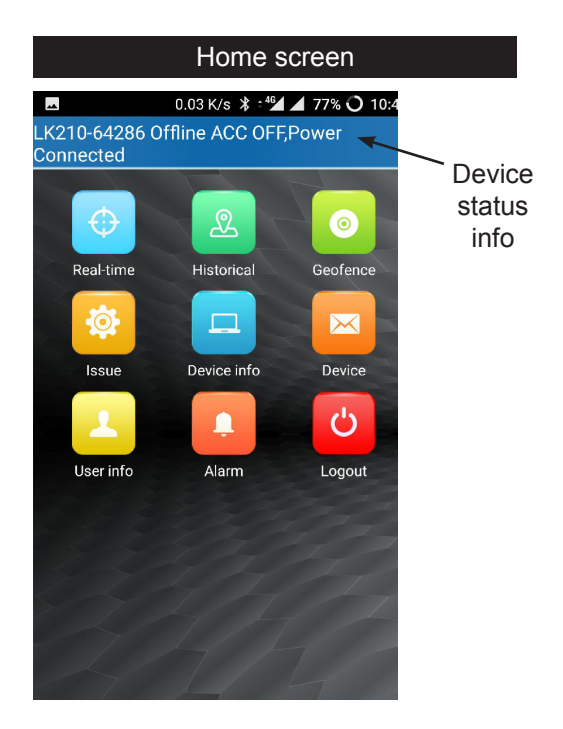

۲

17

( )

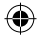

# Device List screen

|             | 0.07 K/s 💲 ≑⁴⁵́́́́́ | 77% 🔿 10:47   |
|-------------|---------------------|---------------|
|             | List                | Ð             |
| All         | Online              | Offline       |
|             |                     |               |
| LK210-57232 | Offline ACC         | OFF,Power Cut |
| LK210-85069 | Offline ACC         | OFF,Power Cut |
| Corolla     | Offline ACC         | OFF,Power Cut |

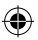

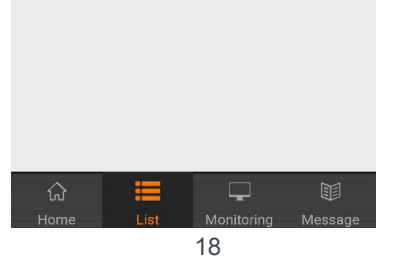

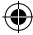

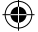

## Historical route screen

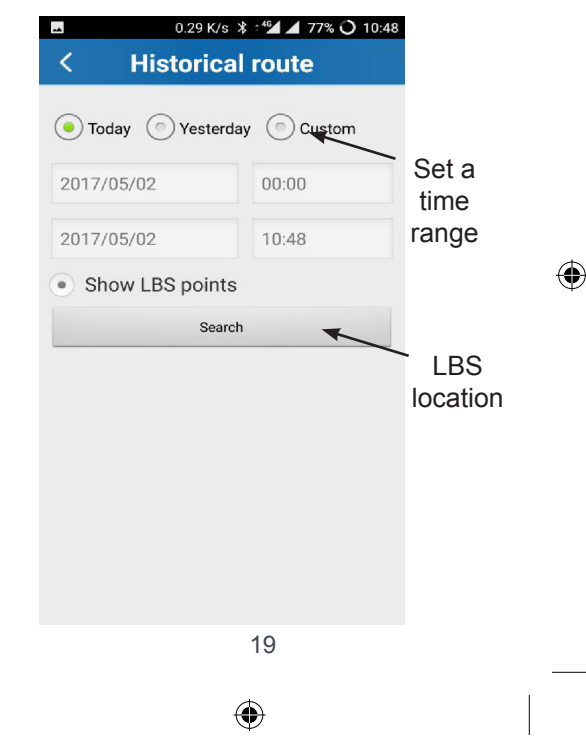

#### Geofence location screen

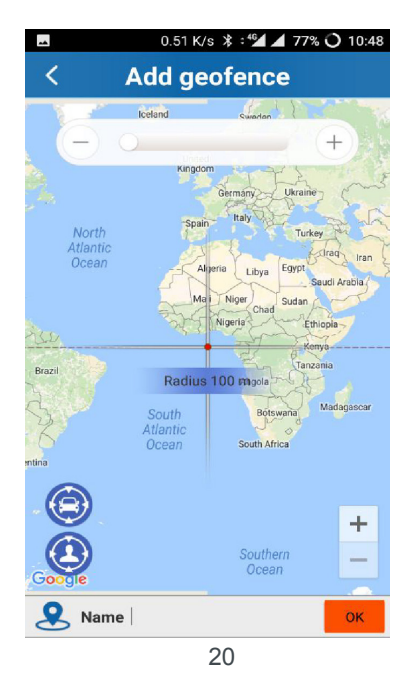

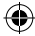

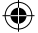

### Issue command screen

|   | 0.32 K/s 💲 ೆ⁵ 🖬 🖌 77% 🔾 10:48 |   |
|---|-------------------------------|---|
| < | Issue command                 | ≔ |
| ۲ | Immobilize Engine             | > |
|   | Enable Engine                 | > |
| 4 | Arm                           | > |
| • | Disarm                        | > |
|   |                               |   |
|   |                               |   |
|   |                               |   |
|   |                               |   |
|   |                               |   |

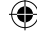

Send commands through GPRS

Send commands through SMS

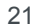

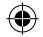

# Device screen

| ** | 0.13 K/s 💲 🖽 🖌 | 76% 🔿 10:48 |
|----|----------------|-------------|
| <  | LK210-64286    |             |
|    | Common         | >           |
| Þ  | General        | >           |
|    | Edit Device    | >           |
|    | Records        | >           |
|    |                |             |
|    |                |             |
|    |                |             |
|    |                |             |
|    |                |             |
|    |                |             |

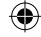

22

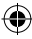

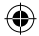

## Common command screen

|                       | 0.13 K/s 💲 🕬 🖊 76 | % 🔿 10:49 |
|-----------------------|-------------------|-----------|
| <                     | Common            | +         |
| Set Master            | number            |           |
| Delete Mas            | ter number        |           |
| Set SOS nu            | mber              |           |
| Delete SOS            | number            |           |
| ARM                   |                   |           |
| DimARM                |                   |           |
| Immobilize engine on  |                   |           |
| Immobilize engine off |                   |           |
| Set shake s           | ensitive          |           |
| Set Move Alarm        |                   |           |
| shut Move             | Alarm             |           |
| Move upload frequency |                   |           |
| Rest upload           | d frequency       |           |
|                       |                   |           |
|                       |                   |           |
|                       |                   |           |

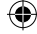

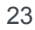

(4

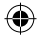

# General command screen

| **                      | 0.11 K/s 💲 👫 🖌 76 | % 🔿 10:49 |
|-------------------------|-------------------|-----------|
| <                       | General           | +         |
| SOS alarm               |                   |           |
| Set Auto ARM            |                   |           |
| Auto DisARM             |                   |           |
| Set ARM by ex           | ternal power      |           |
| DisARM by ex            | ternal power      |           |
| Set OverSpeed           | d alarm           |           |
| shut OverSpee           | ed Alarm          |           |
| Shake alarm timespan    |                   |           |
| Listen and talk         |                   |           |
| Language                |                   |           |
| Set Timezone            |                   |           |
| Reboot                  |                   |           |
| Reboot factory settings |                   |           |
|                         |                   |           |
|                         |                   |           |
|                         |                   |           |

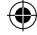

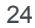

(4

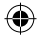

# Alarm setting screen

| -                    | 0.19 K/s 💲 👫 🖌 | 76% 🔿 10:49 |
|----------------------|----------------|-------------|
| < A                  | larm setting   | 8           |
| Alarm Type           |                |             |
| SOS alarm            |                | ON          |
| Vibrator alarm       |                | ON          |
| Offline alarm        |                | ON          |
| Low Power            |                | ON          |
| Off alarm            |                | ON          |
| Enter the area alarr | n              | ON          |
| Leave the area alar  | m              | ON          |
| Expired alarm        |                | ON          |
| Alert Settings       |                |             |
| Enable               |                | ON          |
| Sound                |                | ON          |
| Vibration            |                | ON          |

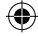

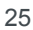

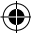

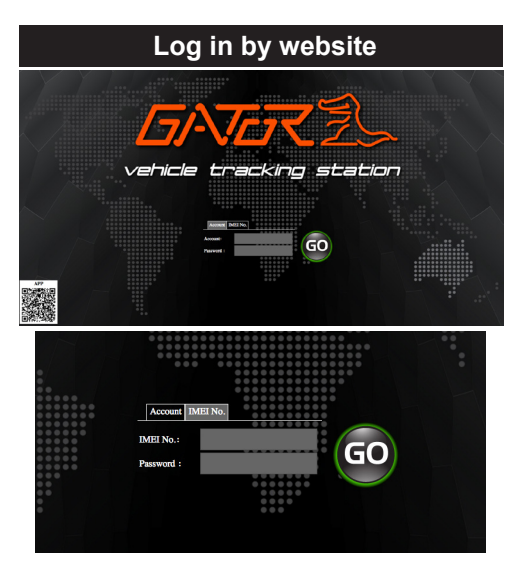

۲

Open the website <u>gtrack3g.com</u>, choose IMEI No, enter the 10-digit ID code of the device, the default password is 123456, click "GO" to log in into the platform. IMEI number is printed on a sticker on the back of the unit. 26

# Led indicator definition

۲

Green Indicator: Mobile Network (3G)

| Status of indicator | Meaning                       |
|---------------------|-------------------------------|
| Flash               | 3G conversation start         |
| Solid               | No 3G signal                  |
| Off                 | Power off or in sleep<br>mode |

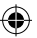

Blue Indicator: GPS

| Status of indicator | Meaning               |
|---------------------|-----------------------|
| Flash               | GPS location          |
|                     | successful            |
| Solid               | Searching             |
| Off                 | Power off or in sleep |
|                     | mode                  |

**NOTE:** When the equipment in power saving sleep mode, the light will turn off after about 10 minutes (settable) without any operation.

 $(\bullet)$ 

#### Trouble shooting guide

Q: Start up Fail? A: Check all wiring connections and fuses

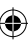

# Q: The device cannot obtain location information?

A: Place the unit in an open area to test.

#### Q: How to choose SIM card?

A: The SIM card must support 3G & GPRS and ensure that the card has enough currency and credit.

## Cautions

۲

Please comply with the instructions to extend the unit life:

1. Keep the unit dry. Any liquid, i.e. rain, moisture, may destroy or damage the inside circuitry.

2. Don't use & store the unit in dusty places.

3. Do not place the unit in extremely hot or cold places

4. Handle carefully. Do not vibrate or shake it violently.

5. Clear the unit with a piece of dry cloth. Do not clean with chemicals or detergents.

6. Don't paint the unit, this may cause some foreign materials left in between the parts.

7. Don't disassemble or refit the unit.

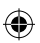

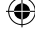

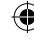

8. Please use the battery and charger provided by manufacturer. Using other batteries and chargers will cause unwanted situation.

 $(\bullet)$ 

#### **Product specifications**

- Real-time tracking
- Vibration/Displacement/Low battery/ Power off/over speed alert
- Main power cut off alert
- ACC detection
- Geo-fence
- □ History Route
- Cut and resume functions remotely
- AGPS locating

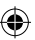

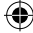

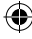

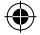

# Product specifications cont....

| FrequencyWCDMA<br>850/900/1900/2100 MHz<br>3G Version supportBackup Battery3.7V 370mAhNetworksWCDMA/GPRSOperating voltage9-75VLocation timeCold start 35s-80sHot start 1sHot start 1sLocation accuracy5 metersOperating<br>temperature-20°C~+55°CDimension75*40*12mmWeight39.5g |                          |                       |
|----------------------------------------------------------------------------------------------------|--------------------------|-----------------------|
| 850/900/1900/2100 MHz<br>3G Version supportBackup Battery3.7V 370mAhNetworksWCDMA/GPRSOperating voltage9-75VLocation timeCold start 35s-80sHot start 1sHot start 1sLocation accuracy5 metersOperating<br>temperature-20°C~+55°CDimension75*40*12mmWeight39.5g                   | Frequency                | WCDMA                 |
| 3G Version supportBackup Battery3.7V 370mAhNetworksWCDMA/GPRSOperating voltage9-75VLocation timeCold start 35s-80sHot start 1sHot start 1sLocation accuracy5 metersOperating<br>temperature-20°C~+55°CDimension75*40*12mmWeight39.5g                                            |                          | 850/900/1900/2100 MHz |
| Backup Battery3.7V 370mAhNetworksWCDMA/GPRSOperating voltage9-75VLocation timeCold start 35s-80sHot start 1sHot start 1sLocation accuracy5 metersOperating<br>temperature-20°C~+55°CDimension75*40*12mmWeight39.5g                                                              |                          | 3G Version support    |
| NetworksWCDMA/GPRSOperating voltage9-75VLocation timeCold start 35s-80sHot start 1sHot start 1sLocation accuracy5 metersOperating<br>temperature-20°C~+55°CDimension75*40*12mmWeight39.5g                                                                                       | Backup Battery           | 3.7V 370mAh           |
| Operating voltage9-75VLocation timeCold start 35s-80sHot start 1sLocation accuracy5 metersOperating<br>temperature-20°C~+55°CDimension75*40*12mmWeight39.5g                                                                                                    | Networks                 | WCDMA/GPRS            |
| Location time Cold start 35s-80s   Hot start 1s Hot start 1s   Location accuracy 5 meters   Operating<br>temperature -20°C~+55°C   Dimension 75*40*12mm   Weight 39.5g                                                                                                    | Operating voltage        | 9-75V                 |
| Hot start 1sLocation accuracy5 metersOperating<br>temperature-20°C~+55°CDimension75*40*12mmWeight39.5g                                                                                                    | Location time            | Cold start 35s-80s    |
| Location accuracy5 metersOperating<br>temperature-20°C~+55°CDimension75*40*12mmWeight39.5g                                                                                                    |                          | Hot start 1s          |
| Operating<br>temperature-20°C~+55°CDimension75*40*12mmWeight39.5g                                                                                                    | Location accuracy        | 5 meters              |
| Dimension 75*40*12mm<br>Weight 39.5g                                                                                                    | Operating<br>temperature | -20°C~+55°C           |
| Weight 39.5g                                                                                                    | Dimension                | 75*40*12mm            |
|                                                                                                    | Weight                   | 39.5g                 |

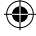

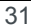

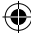

#### SIM card information

3G GSM TEXT/DATA/PHONE SIM CARD is required. It can be prepaid or plan, depending on usage usually \$5-\$10 per month is sufficient. The GTRACK4G operating frequency is: WCDMA 850/900/1900/2100 MHz. If the tracker is outside of this frequency range it will not work. For best coverage use Optus/Virgin & Vodafone. Telstra will only work in areas where the operating frequency is 2100MHz (generally built up/metro areas).

۲

Depending on the network provider, you may need to first install the SIM Card into a mobile phone to receive the sim card activation sms. Please ensure the SIM Card is activated before installing it into the GTRACK4G. Ensure the SIM Card has sufficient TEXT & DATA credit.

## **APN** settings

When configuring the GTRACK4G, you need to setup the mobile network APN (Access Point Name) to your GPS tracker (refer manual pg 7-8). This is required to access the mobile data service by the tracker. Your carrier APN is: ALDI Mobile: TELSTRA.INTERNET Amaysim: YESINTERNET Optus: YESINTERNET ☐ Telstra: TELSTRA.INTERNET TPG: YESINTERNET Virgin Mobile: VIRGININTERNET Vodafone: LIVE.VODAFONE.COM Kogan Mobile LIVE.VODAFONE.COM ☐ iiNET: YESINTERNET If the APN / Service Provider is not listed above, please contact your Service Provider and ask for the APN

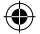

#### **Technical assistance**

If you need assistance setting up or using your Gator product now or in the future, call Gator Support. Australia

TEL: 03 - 8587 8898

FAX: 03 - 8587 8866

Mon-Fri 9am – 5pm AEST

Please retain this user guide for future reference.

If you would like to download a digital copy of this manual, or other Gator manuals/software, please visit the <u>http://gatordriverassist.com</u> website and click on 'Firmware & Manuals" This manual is considered correct at time of

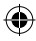

printing but is subject to change. For latest manuals and updates refer to the website.

 $(\bullet)$ 

Copyright © 2017 by TDJ Australia All rights reserved. No part of this publication may be reproduced, distributed, or transmitted in any form or by any means, including photocopying, recording, copying or other electronic or mechanical methods, without the prior written permission of the author.

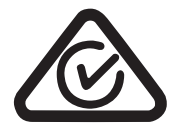

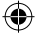

## **IMEI/SIM** number safeguard

Copy the IMEI/I.D. number (10-digit bar code of the device), and the SIM card number and place here for safe keeping before installing the device.

#### **IMEI** number

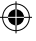

SIM number

Retailer

#### Date of purchase

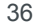